# D100/D200 Desktop Series Fingerprint Employee Time Clock Operation Guide

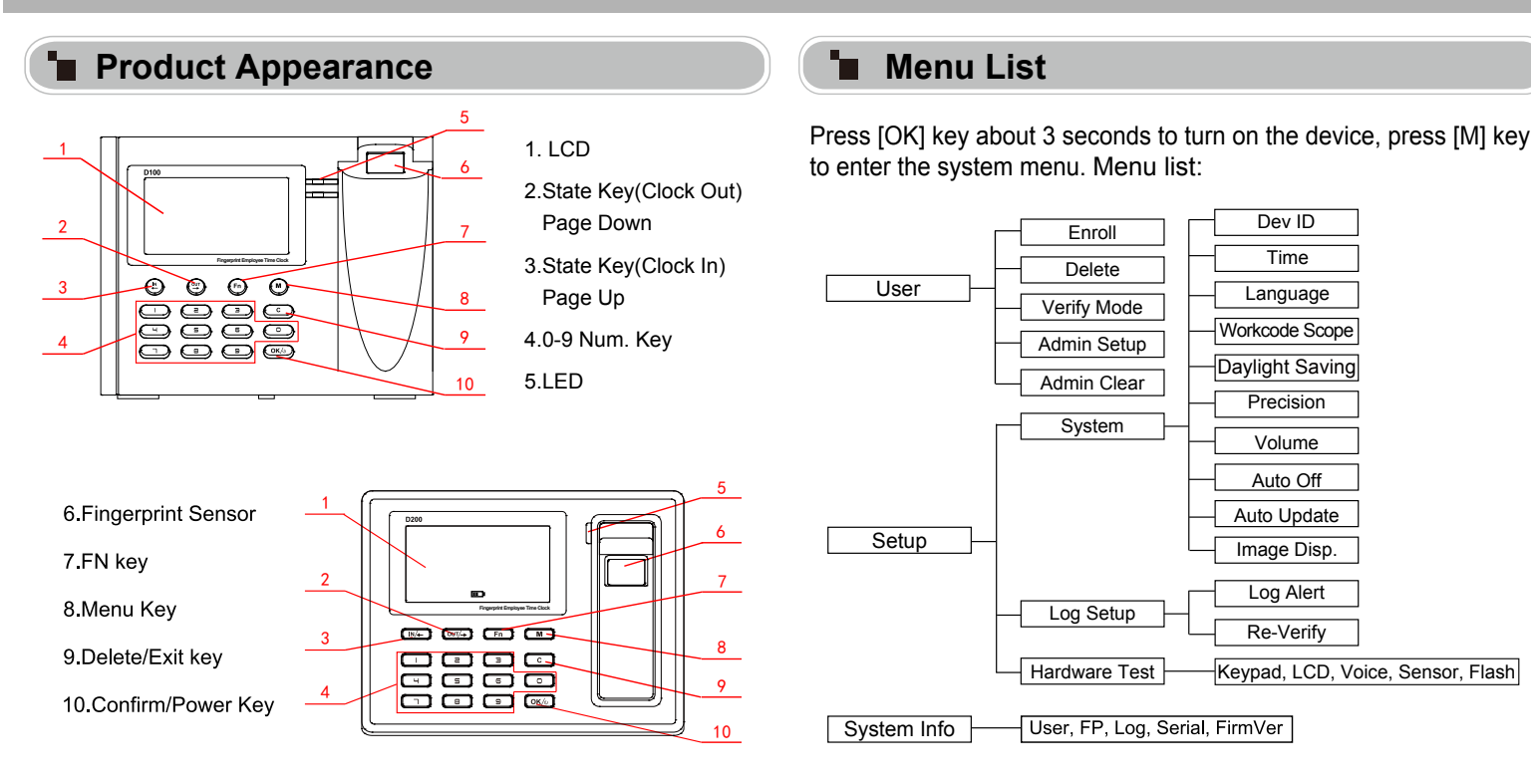

### Illustration for placing finger

Correct method (Place you finger flat on the sensor to insure maximum sensor coverage ):

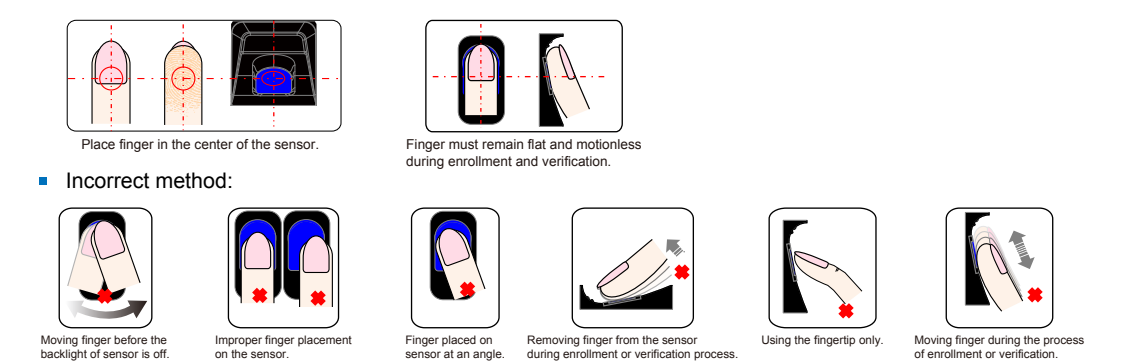

#### **Operation Guide**

• Enroll User: Each user can register two fingerprints and one password .

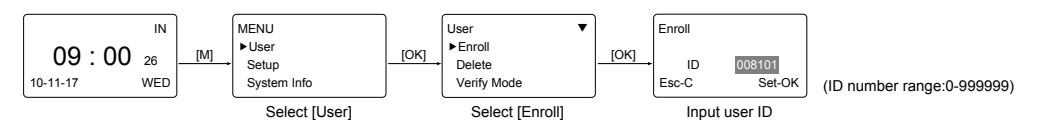

• Enroll Fingerprint: Place the same finger on the sensor twice to enroll fingerprints.

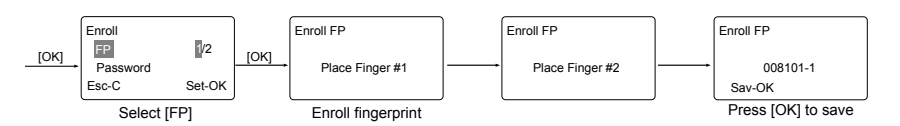

• Enroll Password: Password length: 0-999999.

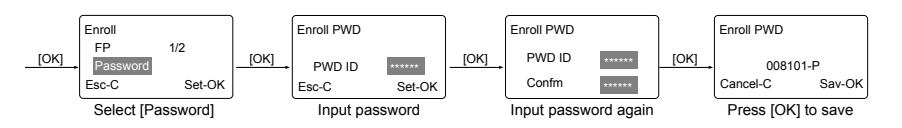

Admin Setup: Admin(Administrator) has full access permissions to the device. It is recommended to assign a minimum of two administrators to each unit.

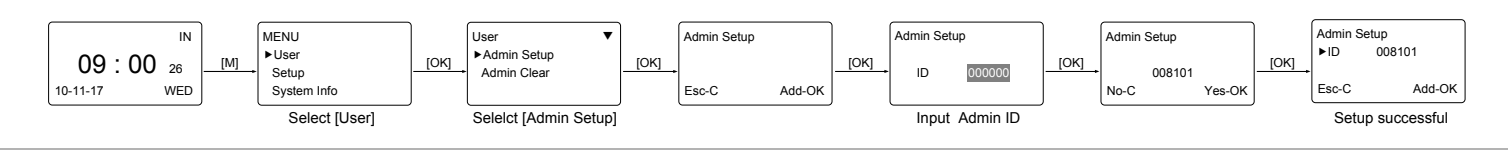

Set Time:

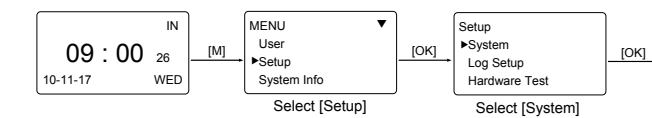

## • Other Setup

 $\label{eq:VerifyMode} Verify Mode] \rightarrow [OK] \rightarrow [OK]$ 

| Item                                                          | Explanation                                          |
|---------------------------------------------------------------|------------------------------------------------------|
| Any                                                           | Fingerprint only, Card only or ID+Password only      |
| PW+FP It requires both Password and Fingerprint veri together |                                                      |
| ID+FP                                                         | Enter the user ID first, then verify the fingerprint |
| Factory default setting                                       | Any                                                  |

Dev ID:  $M \rightarrow [Setup] \rightarrow [OK] \rightarrow [System] \rightarrow [OK] \rightarrow [Dev ID] \rightarrow [OK] \rightarrow [Input the device's ID \rightarrow [OK] \rightarrow [C] \rightarrow [OK].$ 

| Item                       | Explanation                                                          |  |  |
|----------------------------|----------------------------------------------------------------------|--|--|
| 1-999999999                | Device ID of the unit which is required in software<br>communication |  |  |
| Factory default<br>setting | 1                                                                    |  |  |

 $WorkCode: \overset{M \rightarrow [Setup] \rightarrow [OK] \rightarrow [System] \rightarrow [OK] \rightarrow [WorkCode \ Scope] \rightarrow [OK]}{\rightarrow Input \ Max \rightarrow [OK] \rightarrow Input \ Min \rightarrow [OK] \rightarrow [C] \rightarrow [OK].}$ 

| Item                    | Explanation                  |
|-------------------------|------------------------------|
| 0-999999                | Valid scope for the Workcode |
| Factory default setting | Max 999999<br>Min 0          |

Tips: WorkCode indicates the work type, easily distinguishes which attendance record is related to which work type.

# Wiring Diagram

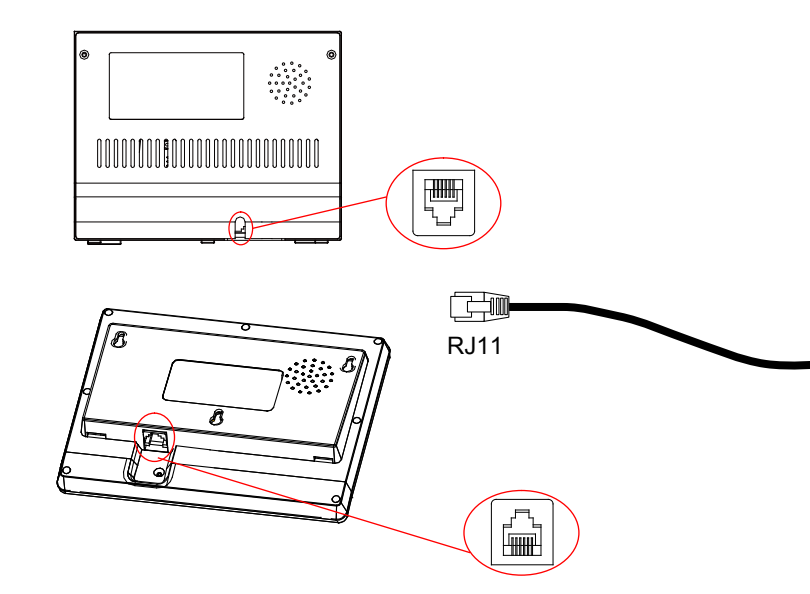

| V I.Z |
|-------|
|       |

| •             | System<br>Dev ID<br>▶Time<br>Language | ▼<br>10000<br>ENG | [ок]               | Time<br>00-00-0000<br>†<br>Set-C | MON<br>00:00<br>Next-OK | _[C]               | Time<br>11-10-2010<br>Save?<br>No-C | THU<br>15:30<br>Yes-OK |
|---------------|---------------------------------------|-------------------|--------------------|----------------------------------|-------------------------|--------------------|-------------------------------------|------------------------|
| Select [Time] |                                       |                   | Modify system time |                                  |                         | Press [OK] to save |                                     |                        |

 $\label{eq:language} \begin{array}{l} \hbox{\tt M} \rightarrow [{\tt Setup}] \rightarrow [{\tt OK}] \rightarrow [{\tt System}] \rightarrow [{\tt OK}] \rightarrow [{\tt Language}] \rightarrow [{\tt OK}] \rightarrow \\ \hbox{\tt Use} \ [{\tt IN}/-]/[{\tt OUT}/-] \ to \ select \ {\tt ENG/FRCH/GERM/...} \rightarrow [{\tt OK}] \rightarrow [{\tt C}] \rightarrow [{\tt OK}]. \end{array}$ 

| Item                    | Explanation           |
|-------------------------|-----------------------|
| Language                | Optional 4 languages. |
| Factory default setting | Related Language      |

#### Precision, Volume, Auto off, Auto Update, Image Disp., Log Alert, Re-Verify.

| Item        | Explanation                                                                                                    |
|-------------|----------------------------------------------------------------------------------------------------|
| Precision   | Set terminal fingerprint matching precision.<br>0-[Normal],1-[Good], 2-[Exact].                                                                                       |
| Volume      | Set the terminal voice volume.<br>0-[mute], 5-[Max].                                                                                                    |
| Auto off    | Set the time duration for an idle clock to go into sleep mode.No-[Not Off], 250min-[Max Time].                                                                        |
| Auto Update | Auto update means the previous lower quality fingerprint<br>template will be automatically replaced by the new higher<br>quality one during fingerprint verification. |
| Image Disp. | Choose to display the fingerprint on the screen during the verification process. [Yes] - show fingerprint image, [No] - not show fingerprint image                    |
| Log Alert   | The terminal will alarm when the memory capacity is less than the [Log Alert] value.[No]-Not alarm, Max. value 5,000.                                                 |
| Re-Verify   | The duration of time in which the terminal will ignore repeated attempts for authentication. [No]: Disable the function; Max. value is 250 min.                       |

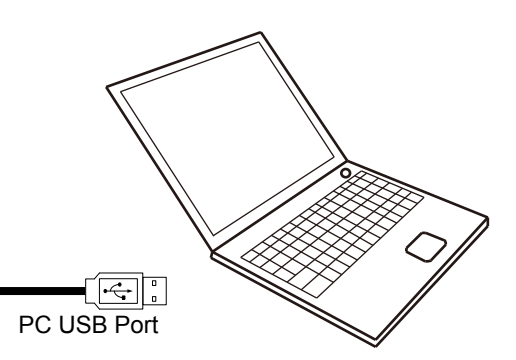